## Configuração do Microsoft Outlook

Passos para configurar o Microsoft Outlook com a sua conta de e-mail:

| Profes - Cal Constitution - Pho                                                                                                    | and the concernent of the second | LABOR OLD D                       |                                                                                                |       |
|----------------------------------------------------------------------------------------------------|----------------------------------|-----------------------------------|------------------------------------------------------------------------------------------------|-------|
| Correio                                                                                                    | Pastas pessoais - Out            | look hoje                         |                                                                                                |       |
| Pastas favoritas                                                                                                    | calendário                       | segunda-feira, 6 de Março-de 2006 | tarefas                                                                                        |       |
| A receber<br>A receber<br>Arese nås åb<br>Arese envedes<br>Telse envedes<br>Telse envedes<br>Arese<br>P antas pesses<br>A recoler<br>P antas pesses<br>A recoler<br>P ben<br>P ben<br>P ben<br>P ben<br>D ben<br>D ben<br>D ben<br>D ben<br>D ben                                                                                                    | calendario                       |                                   |                                                                                                | 0000  |
| Policitadoren Resolutada Policitado Policitado Po |                                  |                                   | Dektod Dems<br>Dektod Dems<br>Diftox<br>Britox<br>Brens eliminados<br>Brens envitados<br>Notas | 00000 |
| Correio<br>Calendário                                                                                                    |                                  |                                   | Outbox<br>Plaxo tadiup<br>Publicidade não solicitada<br>Sent Items                             | 0     |
| 📄 Conkactos<br>🖉 Tarefas                                                                                                    |                                  |                                   | Tarofas                                                                                        | ¢     |

1°: Abrir o Microsoft Outlook

2º: Clicar no menu "Ferramentas" e de seguida em "Contas de correio electrónico"

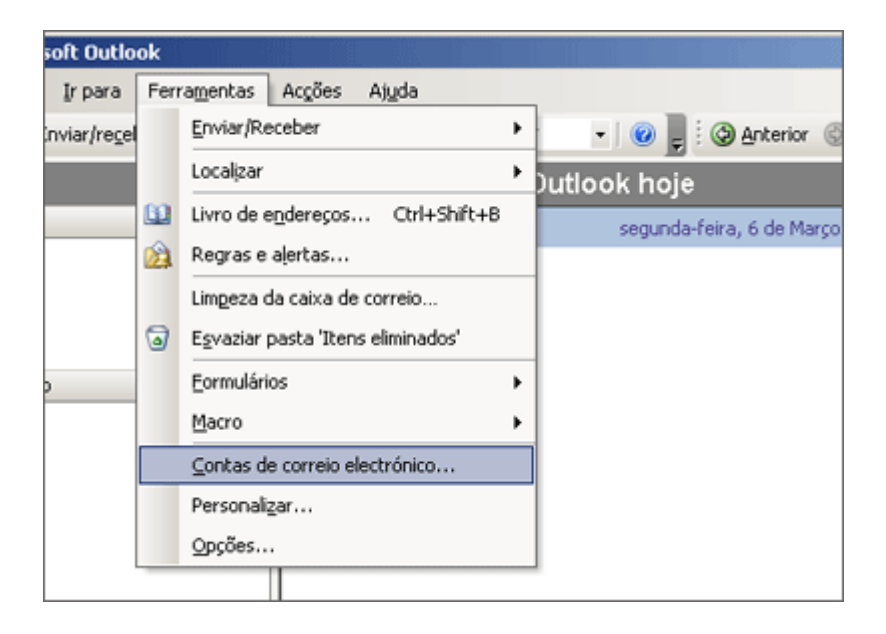

**3º:** Escolher a opção "**Adicionar uma nova conta de correio electrónico**" e clicar "**Seguinte**"

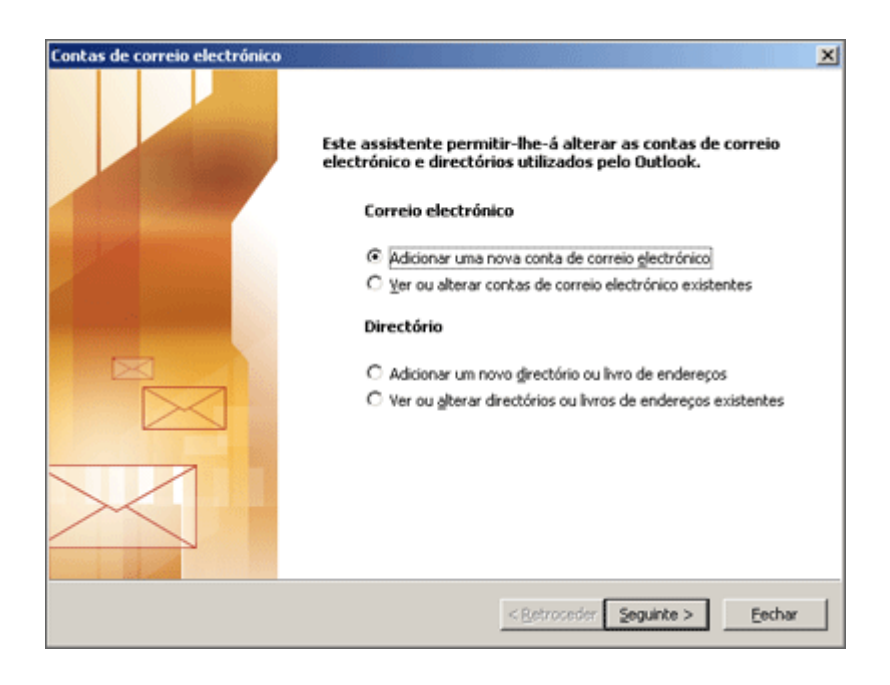

## 4º: Escolher a opção POP3 e clicar "Seguinte"

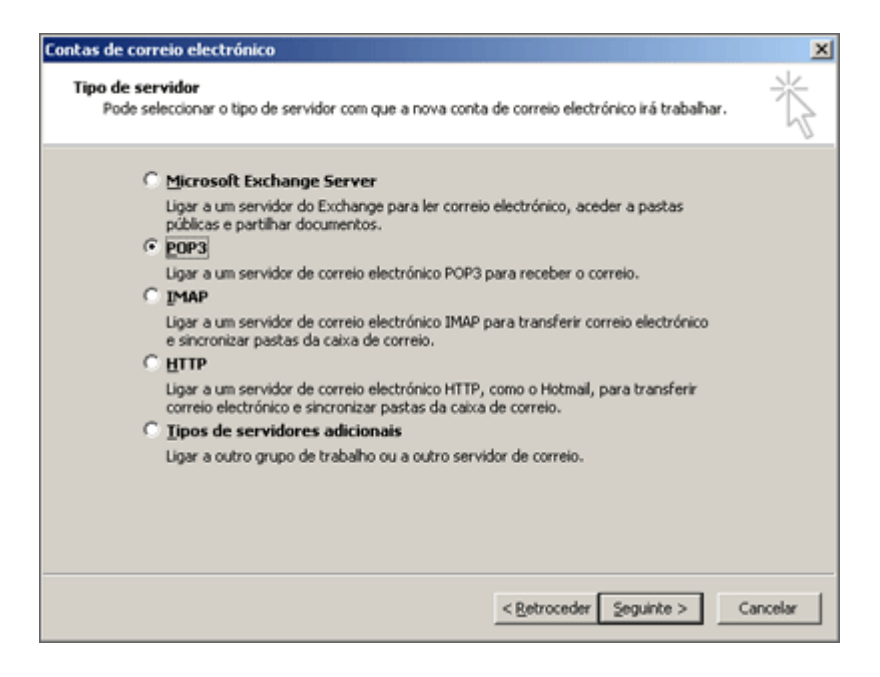

**5°:** Preencher o campo "**Nome**" com a informação a aparecer no campo "De" da mensagem enviada, preencher o campo "**Endereço de correio electrónico**" com o seu endereço de correio electrónico e preencher os campos dos servidores os seguintes dados:

POP3 - **<seudomínio.pt>** ou **<seudomínio.com>** sem "www" (ex: iberweb.pt) SMTP - **<seudomínio.pt>** ou **<seudomínio.com>** sem "www" (ex: iberweb.pt)

| Contas de correio electrónico                                                             | ×                                                                                                   |
|-------------------------------------------------------------------------------------------|----------------------------------------------------------------------------------------------------|
| Definições de correio electrónico da Inter<br>Todas estas definições são necessárias para | net (POP3)<br>que a conta de correio electrónico funcione.                                          |
| Informações do utilizador                                                                 | Informações sobre o servidor                                                                        |
| Q seu nome:                                                                               | Serv. recepção de correio (POP3):                                                                   |
| Endereço de correio<br>electrónico:                                                       | Sergidor de envio de correio (SMTP):                                                                |
| Informações de início de sessão                                                           | Definições de teste                                                                                 |
| Nome de utiligador:                                                                       | Depois de preencher as informações deste ecrã,<br>recomenda-se que teste a conta, clicando no botão |
| Palavra-passe:                                                                            | abaixo. (Requer ligação à rede)                                                                     |
| Memorizar palavra-passe                                                                   | Lestar definições da conta                                                                          |
| Iniciar sessão com autenticação de<br>palavra-passe segura (SPA)                          | Mais gefinições                                                                                     |
|                                                                                           |                                                                                                    |
|                                                                                           | < <u>Retroceder</u> Seguinte > Cancelar                                                             |

6°: Clicar em "Seguinte" para confirmar as configurações.

| Contas de correio electrónico |                                                                                                    | × |
|-------------------------------|----------------------------------------------------------------------------------------------------|---|
|                               | Parabéns!<br>Introduziu com éxito todas as informações necessárias<br>para configurar a conta.<br>Para fechar o assistente, clique em 'Concluir'. | 1 |
|                               | < <u>Retroceder</u> Conduir                                                                                                    |   |

O processo está assim concluído e a configuração está completa. Para caso de dúvidas, contacte o nosso <u>Serviço de Suporte</u>.